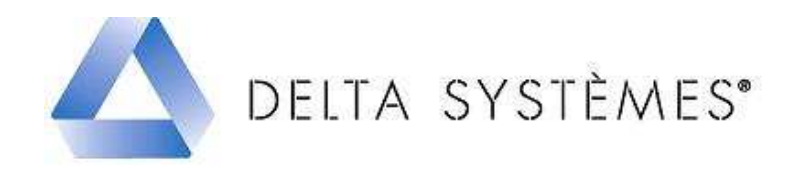

# Procédure de mise à jour – Janvier 2012 monoposte.

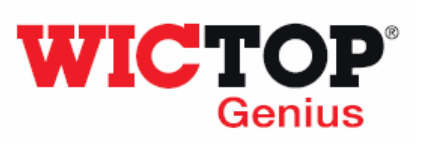

## Etapes :

| 1 – Téléchargement de la mise à jour | Page 1 |
|--------------------------------------|--------|
| 2 – Installation de la mise à jour   | Page 1 |

## 1 - Téléchargement de la mise à jour

• Téléchargez le fichier 'MAJ\_WICTOP\_GENIUS\_monoposte\_Janvier\_2012.exe' à l'aide du lien contenu dans le mail reçu.

### 2 – Installation de la mise à jour

#### Au cours de cette mise à jour, 2 versions vont être installées (la version 7.1.8.6 puis la version 7.2.1.30).

Le processus de la mise à jour enchaîne ces 2 installations qui présentent des écrans similaires.

| DoublecliquezsurlefichierMAJ_WICTOP_GENIUS_monoposte_Janvier_2012.exeplacé sur le Bureau :Appuyezensuite sur « Exécuter ».                                                                                 | MAJ_WICTOP<br>_GENIUS_mon<br>oposte_Janvie<br>r_2012.exe                                                                                                    |
|----------------------------------------------------------------------------------------------------|----------------------------------------------------------------------------------------------------|
| Sur la fenêtre <b>« Mise à jour Wictop Genius »</b> ,<br>appuyez sur <b>« Suivant »</b> :                                                                                                    | Wise à jour - WICTOP GENIUS  Bienvenue dans l'assistant de mise à jour de WICTOP GENIUS  Ce assistant va vous guider dans la mise à jour de la base de données WICTOP Benius sur votre ordinateur.  Il est recommandé de fermer toutes les applications actives abandonner la mise à jour.  Neucococococococococococococococococococo                                                                                              |
| Sur la fenêtre <b>« Mise à jour Wictop Genius -</b><br><b>Information</b> », avant d'installer la mise à jour,<br>vérifiez que vous avez quitté <b>WICTOP Genius</b> .<br>Appuyez sur <b>« Suivant</b> » : | Mise à jour - WICTOP GENIUS  Information Les informations suivantes sont importantes. Veuillez les lire avant de continuer.  Lorsque vous êtes prêt à continuer, appuyez sur Suivant.  WICTOP Genius doit être fermé avant de procéder à la mise à jour.  Veuillez fermez WICTOP Genius avant de continuer.  Si WICTOP Genius est ouvert, il sera fermé automatiquement au cours de la mise à jour.  (< Précédent Suivant> Annuler |

| Sur la fenêtre « Mise à jour Wictop Genius –<br>Dossier de destination », vérifiez que le chemin<br>d'accès affiché est bien celui de WICTOP Genius<br>(en général, C:\WICTOP_GENIUS) Appuyez sur<br>« Suivant » : | Mise à jour - WICTOP GENIUS   Dossier de destination   Dù WICTOP GENIUS doit-il être mis à jour ?                                                                                                    |
|----------------------------------------------------------------------------------------------------|----------------------------------------------------------------------------------------------------|
| Sur la fenêtre « <b>Confirmation</b> », appuyez sur<br>« <b>Oui</b> » :                                                                                                    | Confirmation         Vous avez choisi de mettre à jour la version de Wictop Genius située dans le répertoire :         C:\WICTOP_GENIUS         Cliquez sur oui pour confirmer ou sur Non pour choisir une autre version.         Oui       Non                                                                                                    |
| Sur la fenêtre « Mise à jour Wictop Genius –<br>Prêt à mettre à jour», appuyez sur « Mettre à<br>jour » :                                                                                                    | Mise à jour - WICTOP GENIUS  Prêt à mettre à jour  L'assistant dispose à présent de toutes les informations pour mettre à jour WICTOP GENIUS sur votre ordinateur.  Appuyez sur Mettre à jour pour procéder à la mise à jour ou sur Précédent pour revoir ou modifier une option de mise à jour.  Dossier de destination : C:\WICTOP_GENIUS  C \WICTOP_GENIUS  Précédent Mettre à jour Annuler |
| La mise à jour démarre.                                                                                                    | Mise à jour - WICTOP GENIUS   Mise à jour en cours   Veuillez patienter pendant que l'assistant met à jour WICTOP GENIUS sur votre ordinateur.   Extraction des fichiers   C:\\Docs\Data\DotNET\NetFx20SP2_x64.exe                                                                                                    |

| La  | sauvegarde    | des | données | client | s'effectue. |
|-----|---------------|-----|---------|--------|-------------|
| App | ouyez sur « 💻 | OK  | » :     |        |             |

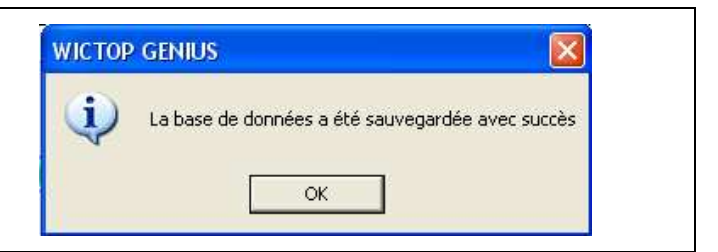

## **Etape 1 : Installation de la version 7.1.8.6**

| L'installation de la version 7.1.8.6 commence.<br>Sur la fenêtre <b>« Select Language »</b> , choisir<br>« Français » puis appuyer sur OK<br>Sur la fenêtre <b>« Bienvenue »</b> , cliquer sur<br>Suivant                                                                                                    | Select Language         Please select the language that you would like to use during the installation.         Deutsch         English         Français         Português         Nederlands         Español         OK                                                                                                    |
|----------------------------------------------------------------------------------------------------|----------------------------------------------------------------------------------------------------|
| • : Sur la fenêtre « Choisissez le répertoire de<br>destination », vous devez vérifier que le<br>répertoire de destination est correctement<br>indiqué. Sinon, appuyer sur <u>Parcourir</u> , saisir le<br>chemin d'accès de WICTOP Genius (en général<br>C:\WICTOP_GENIUS) puis appuyer sur<br>OK<br>Cliquer sur <u>Suivanto</u> . | Choisissez le répertoire de destination     WCTOP GENIUS 7.1.8.6 va être installé dans le répertoire     idessous.     Pour l'installer dans un répertoire différent, cliquez sur Parcourir     Vous pouvez choisir de ne pas installer WICTOP GENIUS     7.1.8.6 en cliquant sur Annuler pour quitter l'installation.     Répertoire de destination     C:\WICTOP_GENIUS     Parcourir |
| Sur la fenêtre « Le répertoire existe », appuyer<br>sur <u>Suivant</u> .<br>Sur la fenêtre « Choisissez le nom du raccourci<br>pour WICTOP GENIUS 7.1.8.6 », appuyer sur<br><u>Suivant</u> .<br>Sur la fenêtre « Lancer l'installation », appuyer<br>sur <u>Suivant</u> .<br>L'installation se déroule.                             | Choisissez le nom du raccourci pour WICTOP GENIUS 7.1.8.6 ()  Entrez le nom du raccourci de WICTOP GENIUS 7.1.8.6 dans le menu Démarrer.  WICTOP GENIUS 7.1.8.6  Accessories Accessories Annic Utilities Buedon Debugnode Del QuickSet FieZill SFIP Client Games DeTimula FIP Client Games DFIMUM CRM PDFCreator DE  Roxio Creator DE  Annuler                                          |

| Sur la fenêtre « <b>Installation terminée</b> », appuyer<br>sur <u>Terminer</u> . | Installation terminée   WICTOP GENIUS 7.1.8.6 a été installé avec succès dans   CWICTOP_GENIUS.   Liquez sur Terminer pour quiter cette installation.   Lancer WICTOP GENIUS 7.1.8.6 par   Démarrer>Programmes->WICTOP GENIUS 7.1.8.6   Itablir un lien sur le desktop      (Petour Terminer) Annuler |
|-----------------------------------------------------------------------------------|----------------------------------------------------------------------------------------------------|
| La restauration des données client s'effectue.<br>Appuyer sur « » :               | Mise à jour - WICTOP GENIUS  Veuillez patienter pendant que l'assistant met à jour WICTOP GENIUS sur votre ordinateur.  Restauration des données client  Annuler                                                                                                    |

## **Etape 2 : Installation de la version 7.2.1.30**

| A partir de cet écran, la mise à jour recommence<br>le processus de l'étape 1 et installe la version<br>7.2.1.30 (voir page 3/8).<br>La mise à jour démarre. | Mise à jour - WICTOP GENIUS   Mise à jour en cours   Veuillez palienter pendant que l'assistant met à jour WICTOP GENIUS sur votre   Extraction des fichiers   C.\Vocs/Data/DoINET/NetFix20SP2_x64.exe                                                                                                    |
|----------------------------------------------------------------------------------------------------|----------------------------------------------------------------------------------------------------|
| La sauvegarde des données client s'effectue.<br>Appuyez sur « OK » :                                                                                         | WICTOP GENIUS       Image: Constraint of the second second s |

| Sur la fenêtre <b>« Select Language »</b> , choisir<br>« Français » puis appuyer sur<br>Sur la fenêtre <b>« Bienvenue »</b> , cliquer sur<br>Suivant.                                                                                                    | Bienvenue         Bienvenue dans le programme d'installation VUCTOP GENIUS 7.2.1.30           Statution         Bienvenue dans le programme d'installation VUCTOP GENIUS 7.2.1.30           Sur orte ordinateur.         Il vous est fortement recommandé de fermer tous les programmes Vindows avant d'exécuter le programme d'installation.           Cliquez sur Annuler pour quiter l'installation et fermez tous les programmes extuellement utilisés. Cliquez sur Suivant pour continuer l'installation.           Cliquez sur Annuler pour quiter l'installation et fermez tous les programmes extuellement utilisés. Cliquez sur Suivant pour continuer l'installation.           ATTENTION : Ce programme est protégé par la loi sur les droits d'exploitation et par les traités internationaux.           Toute reproduction ou distribution, même patielle, de ce projet de poursuites et sera sévèrement sanctionnée par le droit civil et pénal.                                                                                                    |
|----------------------------------------------------------------------------------------------------|----------------------------------------------------------------------------------------------------|
| • : Sur la fenêtre «Choisissez le répertoire de destination », vous devez vérifier que le                                                                                                    | Choisissez le répertoire de destination WICTOP GENIUS 7.2.1.30 va être installé dans le répertoire ci-dessous. Pour l'installer dans un répertoire différent, cliquez sur Parcourir et sélectionnez un autre répertoire.                                                                                                    |
| répertoire de destination est correctement<br>indiqué. Sinon, appuyer sur Parcourir, saisir le<br>chemin d'accès de WICTOP Genius (en général<br>C:\WICTOP_GENIUS) puis appuyer sur<br>OK<br>Cliquer sur Suivant.                                                               | Vous pouvez choisi de ne pas installer WICTOP GENIUS         7.2.1.30 en cliquant sur Annuler pour quitter l'installation.         Répertoire de destination         C:WICTOP_GENIUS         Parcourir         <                                                                                                    |
| Sur la fenêtre « Le répertoire existe », appuyer<br>sur Suivant.<br>Sur la fenêtre « Choisissez le nom du raccourci<br>pour WICTOP GENIUS 7.2.1.30 », appuyer<br>sur Suivant.<br>Sur la fenêtre « Lancer l'installation », appuyer<br>sur Suivant.<br>L'installation se déroule | Choisissez le nom du raccourci pour WICTOP GENIUS 7.2.1.30<br>Entrez le nom du raccourci de WICTOP GENIUS 7.2.1.30 dans<br>le menu Démarre.<br>WICTOP GENIUS 7.2.1.30<br>Accessories<br>Administrative Tools<br>Amic Utilities<br>Buetooth<br>Debugmode<br>Debugmode<br>Gemes<br>Microsoft SQL Server 2005.<br>Nero 7 Essentials<br>OPTIMUM CRM<br>PDFIMM CRM<br>PDFIMM CRM<br>PDFIMM CRM<br>PDFIMM CRM<br>PDFIMM CRM<br>PDFIMUM CRM<br>PDFIMUM CRM<br>PDFIMC<br>PDFIMUM CRM<br>PDFIMUM CRM<br>PDFIMUM CRM<br>PDFIMUM CRM<br>PD |
| Sur la fenêtre « <b>Installation terminée</b> », appuyer<br>sur <u>Terminer</u> .                                                                                                    | Installation terminée       VICTOP GENIUS 7.2.1.30 a été installé avec succès dans C:WICTOP GENIUS 7.2.1.30 b été installé avec succès dans C:WICTOP GENIUS 7.2.1.30 par Démarrer >Programmes >WICTOP GENIUS 7.2.1.30         Image: Comparison of the surget of the surget of t                                                                                                    |

| La restauration des données client s'effectue.<br>Appuyer sur « » : | Af domnés: Devise chargées avec succès.     Commés: Trainer de suface chargées avec succès.     Commés: Trainer de suface chargées avec succès.     Commés: Calque chargées avec succès.     Commés: Calque chargées avec succès.     Commés: Calque chargées avec succès.     Commés: Calque chargées avec succès.     Commés: Maio de contruction chargées avec succès.     Commés: Maio de contruction chargées avec succès.     Commés: Maio de contruction chargées avec succès.     Commés: Maio de contruction chargées avec succès.     Commés: Maio de contruction chargées avec succès.     Commés: Maio de contruction chargées avec succès.     Commés: Maio de contruction chargées avec succès.     Commés: Maio de chargées avec succès.     Commés: Trainer, chargées avec succès.     Commés: Trainer, chargées avec succès.     Commés: Trainer, pour chargées avec succès.     Commés: Trainer, pour chargées avec succès.     Commés: Trainer, pour chargées avec succès.     Commés: Trainer, pour chargées avec succès.     Commés: Trainer, pour chargées avec succès.     Commés: Trainer, pour suches: Trainer, avec succès.     Commés: Trainer, pour suches: Trainer, avec succès.     Commés: Trainer, pour suches: Trainer, avec succès.     Commés: Trainer, pour suches: Trainer, avec succès.     Commés: Trainer, pour suches: Trainer, avec succès.     Commés: Trainer, pour suches: Trainer, avec succès.     Commés: Trainer, pour suches: Trainer, avec succès.     Commés: Trainer, pour suches: Trainer, pour succès.     Commés: Trainer, pour succès.     Commés: Trainer, pour suc |
|---------------------------------------------------------------------|----------------------------------------------------------------------------------------------------|
| La mise à jour est terminée.<br>Appuyez sur « Ierminer » :          | Mise à jour - WICTOP GENIUS                                                                                                    |

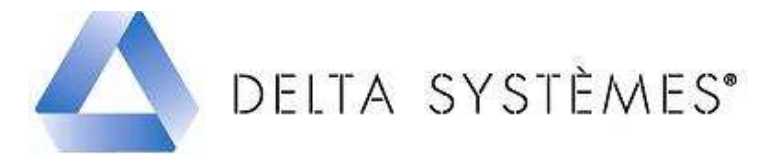

## Réglages à réaliser dans la version **WICTOP** Genius Janvier 2012

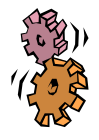

## Etapes :

| 1 – Redéfinition du schéma de calcul | Page 7 |
|--------------------------------------|--------|
| 2 – Redéfinition de l'affaire modèle | Page 7 |

## 1 – Redéfinition du schéma de calcul

| Sélectionnez « Schéma de calcul » dans la liste<br>déroulante « Type de données » de WICTOP Genius<br>puis par clic droit, sélectionnez « Nouveau > Schéma<br>de calcul ». | Schéma de calcul     Code     Données entreprise     AVPART     Particulier     K/A0     K/CHANT     Char     Nouveau -> Schéma de calcul (Dans un groupe Données entreprise)     Ctrl+N     K/CHANT     Char     Nouveau -> Groupe (Dans un groupe Données entreprise) |
|----------------------------------------------------------------------------------------------------|----------------------------------------------------------------------------------------------------|
| Définissez le code schéma de calcul, puis appuyez sur « <b>OK</b> ».                                                                                                    | Nouveau code Schéma de calcul:                                                                                                    |
| Copiez une donnée existante en appuyant sur « <b>Oui</b> ».                                                                                                    | WICTOP Genius           Voulez-vous copier une données existante ?           Oui         Non                                                                                                    |
| Appuyez sur puis sélectionnez le schéma de calcul<br>« <b>WF/Version_72</b> » dans les données Wicona.                                                                     | Copie de Schéma de calcul :                                                                                                    |
| Modifiez ensuite la désignation et les paramètres du<br>nouveau schéma de calcul. Validez par « <b>OK</b> ».<br>Appuyez sur « <b>Oui</b> » pour confirmer la sauvegarde.   |                                                                                                    |

## 2 - Redéfinition de l'affaire modèle.

| Sélectionnez « Affaire » dans la liste déroulante « Type |
|----------------------------------------------------------|
| de données » de WICTOP Genius puis par clic droit,       |
| sélectionnez « Nouveau > Affaire (Par copie).            |

| 💋 Arrares              | -      | <br>Affaire/Groupe Désignation                         |   | Besponsable                      | Création |
|------------------------|--------|--------------------------------------------------------|---|----------------------------------|----------|
| 🛓 🏉 Données entreprise |        | Nouveau -> Affaire (Dans un groupe Données entreprise) |   | A partir de l'affaire par défaut | Ctrl+N   |
| н. K/HM1105001 ·       | Aire ( | Aiguter une ligne étude                                | 4 | Par copie                        |          |
| н. К/НМ1105002 -       | Réno   |                                                        | - |                                  |          |
| К/НМ1105003 -          | Test   | Insérer une ligne étude 🔹 🕨                            |   | vide                             |          |
| К/НМ1105004 -          | affair | Remplacer la ligne étude                               |   | A partir d'un fichier            |          |

| Définissez votre code affaire, puis appuyez sur « <b>OK</b> » :                                                                                                    | Nouveau code Affaire:     K     PRET_POSER     OK     Annuler                                                                                                    |
|----------------------------------------------------------------------------------------------------|----------------------------------------------------------------------------------------------------|
| Appuyez sur <b>D</b> puis sélectionnez l'affaire<br><b>« WF/MODELE_72 »</b> dans les données Wicona.                                                                                                    | Copie de Affaire :                                                                                                    |
| Modifiez la désignation de la nouvelle affaire, vous<br>pouvez ensuite personnaliser les informations présentes<br>sur les onglets <b>« Général »</b> et <b>« Paramètres et</b><br><b>coefficients »</b> : Adresses, textes types, variables par<br>défaut et schéma de calcul |                                                                                                    |
| Sauvegardez cette affaire en appuyant sur <b>Sauvegardez</b> .<br>Confirmez la sauvegarde en appuyant sur <b>Oui</b> ».                                                                                                    | Enregistrer la donnée permanente       Image: Construction of the second second s |
| Pour définir une nouvelle affaire par défaut, dans<br>WICTOP Genius, sélectionnez « Extras » puis<br>« Configuration utilisateur ».                                                                                                    | WICTOP GENIUS 7.1.6.8         Fichier Modifier Extras       2 Com@lu         Suvegarder les données       Charger les données         Charger les données       Oublis de maintenance des données         Importer       >         Eporter       >         Affchage des messages d'anomale       Stock et gestion des restes         Variables coûts et Heures de la ligne étude       Variables remises, marges et heures du schéma de calcul         Traitement de textes       Variables unages         Journal des messages d'commande       Configuration         Configuration       Affichare le code des groupes dans l'arborescence                                                                                                    |
| La fenêtre « <b>Configuration</b> » s'affiche.<br>Appuyer sur pour afficher la liste des affaires. Sur<br>la fenêtre « <b>Choix Affaire</b> », sélectionnez votre<br>nouvelle affaire par défaut. Appuyer sur « <b>OK</b> ».                                                   | Choix Affaire      Affaire      Affaire      Affaire      Affaire      Code     Données WICDNA      K/HM1105001     Aire de repox A64      K/HM1105002     Rénovation de locaux industriels      K/HM1105003     Test fichier xml      K/HM1105004     affaire complète test xml      K/RBET_POSER     Atfaire Modèle WICTOP Genius      WF/MODELE_71     Alfaire Modèle WICTOP Genius                                                                                                    |
| Appuyez à nouveau sur « <b>OK</b> » pour quitter la fenêtre<br>« <b>Configuration</b> ».<br>Appuyez sur « <b>Oui</b> » pour enregistrer la configuration.                                                                                                    | Configuration - K/0000 Nom: supervisor Initiales: su Modifier le mot de passe Adresse société: K SOCIETE Objets Base: Adresse Angle de coupe: GOU/90.0 et 45.0/45.0 Affaire par défaut: K PRET_POSER Langue N*1: Friencais Langue N*2: Anglais Activer thermique                                                                                                    |